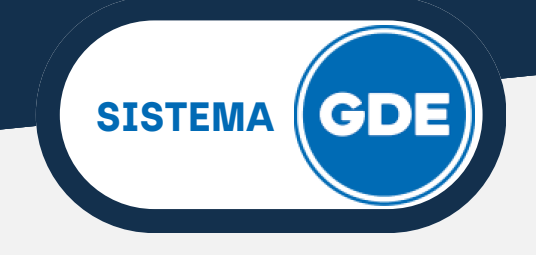

Si no recuerda su clave de acceso, presione sobre el botón "¿Olvidó su contraseña?" en la pantalla de inicio.

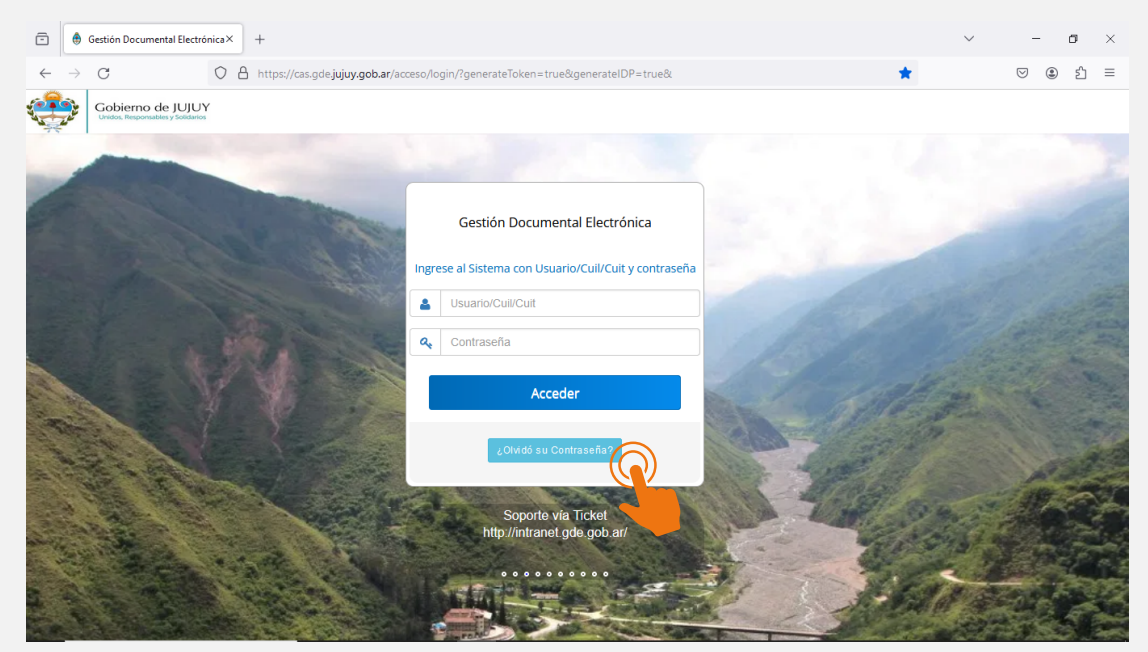

A continuación, será necesario que ingrese su USUARIO.

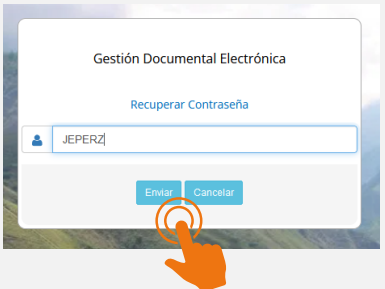

Deberá validar esta credencial, ingresando su Número de CUIL

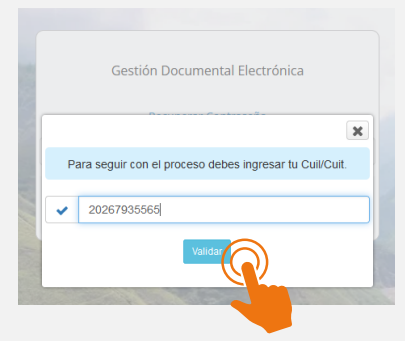

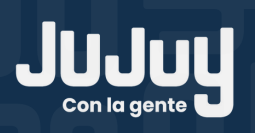

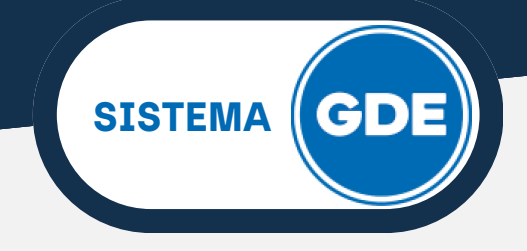

El sistema informa que se reenvió una contraseña **PROVISORIA** al correo electrónico declarado en la pestaña **Datos Personales**.

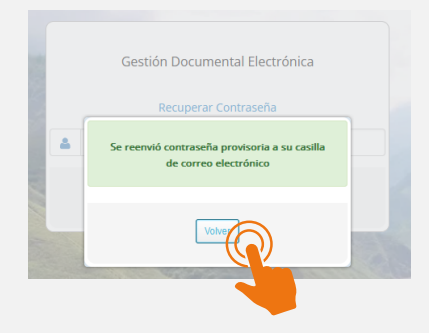

Revise su bandeja de entrada de correo electrónico, encontrará un mail con el asunto: **RESETEO DE CONTRASEÑA GDE**. En su contenido, el sistema le ofrece una contraseña de uso por única vez. Presione sobre la leyenda **"Ingresar al Sistema"**.

| 😑 附 Gmail                                                                                           | Q Buscar en el correo electrónico                                                                                                    | 幸                                                                     | ?                    | ۲   |   | C                                                                                                    |
|----------------------------------------------------------------------------------------------------|----------------------------------------------------------------------------------------------------|-----------------------------------------------------------------------|----------------------|-----|---|----------------------------------------------------------------------------------------------------|
| 🖉 Redactar                                                                                          |                                                                                                    |                                                                       | 1 de 152             | <   | > | 31                                                                                                    |
| Recibidos                                                                                           | GDE - Ac                                                                                                    | dministración de Usuarios                                             |                      |     |   |                                                                                                    |
| ☆     Destacados       ③     Pospuestos       ▷     Enviados       ⓐ     Borradores       ∨     Más | Señor/a JUAN ESTEBAN PEREZ,<br>Por este modio esta estiface que os la ba reseleado la contraseña para los sis<br>• ID: JEPEREZ<br>• Contraseña: sdiebUv7                              | temas GDE:                                                            |                      |     |   | <ul> <li></li> <li></li> <li><!--</td--></li></ul> |
| Etiquetas +                                                                                         | Recuence que la contrasena ombasa tiene el carácter de temporal y deberá<br>y en la pestaña <b>Datos Personales</b> modificar la contraseña. Ingresar al Sister<br>Saludos cordiales. | nodificarla al iniciar sesión en el Sistema. Para realizar esto, debe | ir a Escritorio Únio | 0   |   | +                                                                                                    |
|                                                                                                    | ATENCIÓN: El siguiente es un mensaje generado automáticamente por el Sistem respondido.                                                                                               | a de Administración de Usuarios de la Gobierno de la Provincia d      | le Jujuy y no debe s | ier |   | >                                                                                                    |

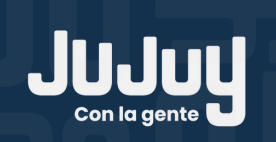

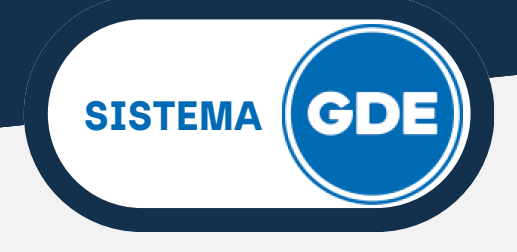

Nuevamente, en la pantalla de acceso al Sistema GDE, ingrese su **USUARIO** y la **CONTRASEÑA PROVISORIA** suministrada. Haga click en el botón **"Acceder"**.

| ē                                          | ۲                                      | Gestión Documental Electrónica×                        | +                |                                                                                                    |                  |                                |          |                                                                                                    | $\sim$ | -   | ٥     | ×      |
|--------------------------------------------|----------------------------------------|--------------------------------------------------------|------------------|----------------------------------------------------------------------------------------------------|------------------|--------------------------------|----------|----------------------------------------------------------------------------------------------------|--------|-----|-------|--------|
| $\leftarrow$                               | $\rightarrow$                          | C O                                                    | A or https://cas | gde.jujuy.gob.ar/acce                                                                                                    | so/login/?genera | ateToken=true&generateID       | P=true&  | *                                                                                                    |        | ♡ ೨ | பி    | =      |
| C.                                         | ale a                                  | Gobierno de JUJUY<br>Unidos, Responsables y Solidarios |                  |                                                                                                    |                  |                                |          |                                                                                                    |        |     |       |        |
|                                            | 1                                      | -                                                      |                  |                                                                                                    |                  |                                |          |                                                                                                    |        |     |       | Z      |
| Con and and and and and and and and and an |                                        |                                                        | 4                | Contraction of the local division of the local division of the loc | Gestión D        | ocumental Electrónica          |          |                                                                                                    |        |     |       |        |
|                                            |                                        |                                                        |                  | Ingr                                                                                                    | ese al Sistema o | on Usuario/Cuil/Cuit y cor     | ntraseña |                                                                                                    |        |     |       |        |
|                                            |                                        |                                                        |                  | <b>A</b>                                                                                                    | JEPEREZ          |                                |          |                                                                                                    |        |     |       |        |
|                                            |                                        |                                                        |                  | 4                                                                                                    | •••••            |                                |          |                                                                                                    |        |     |       |        |
|                                            | Real Providence                        | V                                                      |                  |                                                                                                    |                  | Acceder                        |          | Sitte                                                                                                    |        |     | 10000 | S. 214 |
|                                            | A REAL                                 |                                                        |                  | a de la                                                                                                    | ٥Olv             | idó su Contraseña?             |          | and the second second s |        | A   | 1     |        |
| A STATE                                    |                                        |                                                        |                  |                                                                                                    | So               | porte Telefónico<br>3884383563 |          |                                                                                                    | i i    |     | 19.3  |        |
|                                            | 12 1 1 1 1 1 1 1 1 1 1 1 1 1 1 1 1 1 1 |                                                        |                  |                                                                                                    |                  |                                |          | Alta                                                                                                    | 1      |     | A A   |        |

Será necesario cambiar la contraseña temporal, por una **PROPIA** e **INTRANSFERIBLE**.

Para completar este proceso, en el primer cuadro de texto, coloque la contraseña indicada en el correo. Su **NUEVA CONTRASEÑA** deberá ingresarse en el segundo y tercer cuadro de texto. Por último, presione sobre el botón **"Enviar**".

|             |    | Gestión Documental Electrónica               |   |
|-------------|----|----------------------------------------------|---|
| N. N. 12-15 |    | Modificar Contraseña                         |   |
|             |    | Su contraseña es provisoria y debe cambiarla |   |
|             | ٩, | •••••                                        |   |
|             | a, | •••••                                        | 0 |
| 1           | a. | •••••                                        |   |

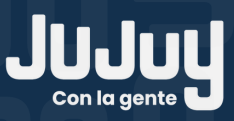

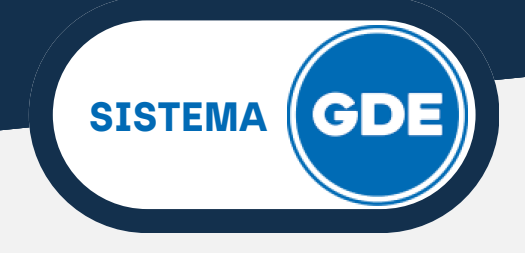

El sistema confirma que la contraseña fue reemplazada de manera correcta. Presionando sobre **"Volver"**, accederemos a la pantalla de ingreso.

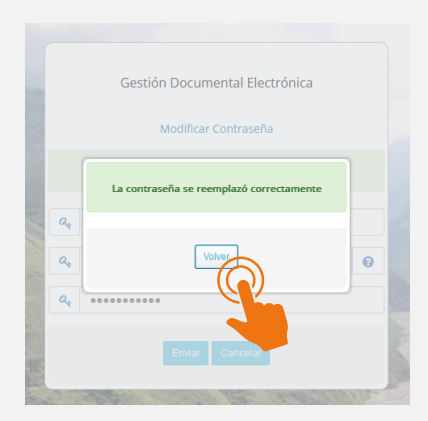

El proceso de **Reseteo de Contraseña** concluyó de manera exitosa, tenga a bien resguardar la información de sus credenciales de acceso a GDE.

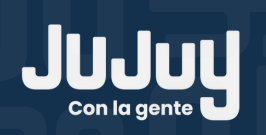